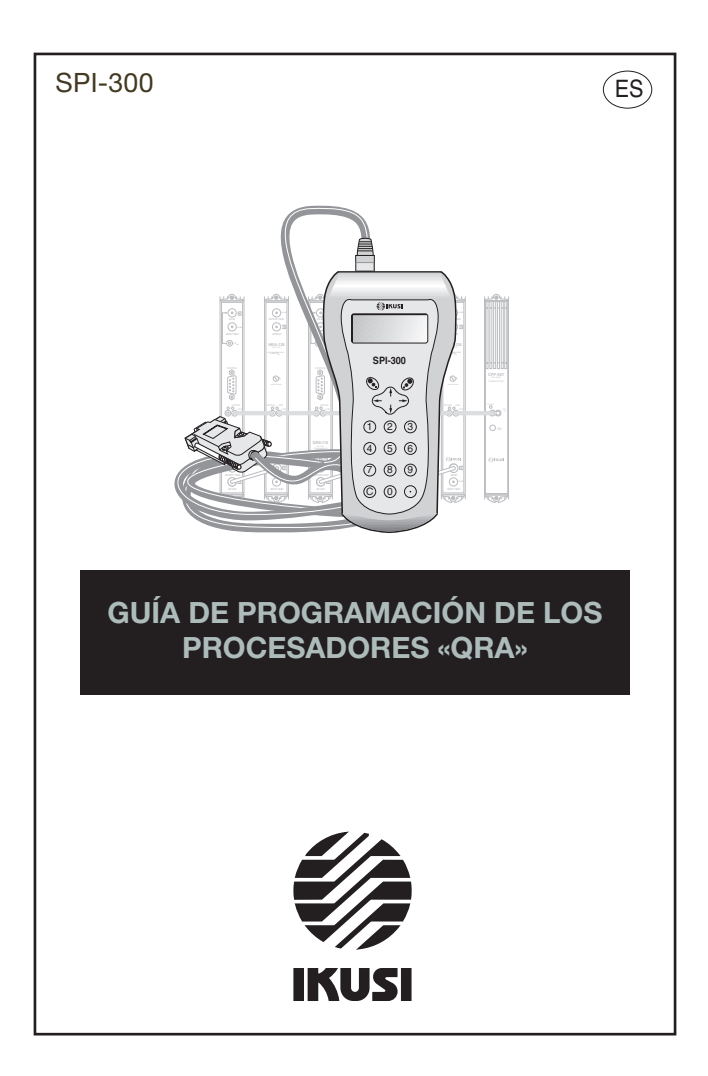

# Índice

# 1. Pantallas del Mando de Programación

| 1.1 - Información Básica de Módulo3 |
|-------------------------------------|
| 1.2 - Menús Principales3            |
| - Menú General4                     |
| - Menú Ajustes4                     |
| • Canal                             |
| Niveles                             |
| Cancelación                         |
| - Menú Info6                        |
| • Alarmas                           |
| Detalles                            |
| - Menú Idioma6                      |

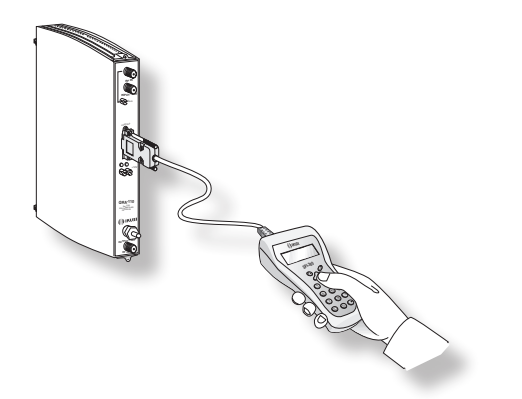

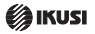

## 1. PANTALLAS DEL MANDO DE PROGRAMACIÓN

#### 1.1 - Información Básica de Módulo

Tal como se describió en el manual de Manejo Básico suministrado con el SPI-300, al conectar éste al modulo se cargan en el mando los datos de identificación, configuración y estado de aquél. Aparece entonces durante un breve instante la pantalla de detección de módulo, y a continuación una pantalla de Información Básica que contiene los datos más significativos del mismo. La pantalla de información básica de los procesadores QRA es la siguiente:

| QRA-110        | F1.01 |
|----------------|-------|
| Canal: 68//    | 0 KHz |
| CANCELADOR: ON |       |
|                | OK    |

Los significados de las expresiones y datos que se ofrecen son los siguientes:

- Nombre del módulo.
- "F-.-" : Versión del firmware (software almacenado en el módulo que se encarga de su funcionamiento básico).
- "Canal: --//" : Indica el canal TV al que está ajustado el módulo.
- "- KHz" : Indica el valor de la opción Offset.
- "Cancelador: ON/OFF" : Indica el estado del Cancelador de ecos.

Ejecutando el comando OK (tecla 🗷) se pasa a la Pantalla Principal de Menús (pág. 8 del Manual de Manejo Básico).

#### 1.2 - Menús Principales

El menú **General** es idéntico para todos los tipos de módulos y sus comandos se describieron en la página siguiente. Los menús **Ajustes** e **Info** incluyen, sin embargo, opciones o informaciones que son particulares de cada tipo de módulo. Para los procesadores QRA, estos menús son los siguientes:

| 1 General |     |
|-----------|-----|
| 2 Ajustes |     |
| 3 Info    |     |
| 4 Idioma  | SEL |
|           |     |

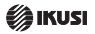

### - Menú GENERAL:

Esta pantalla consta de dos páginas, a través de las cuales se disponen diferentes parámetros y opciones de selección (las flechas ▼▲ advierten de que se está en una página de pantalla). Para pasar de una página a otra debe pulsarse ↑ ó ↓.

Los comandos del menú General son los siguientes:

- "Detectar" : Ejecuta el proceso de detección del módulo conectado.
- "Enviar" : Establece en el módulo los valores de ajuste que hayan sido modificados.
- "Traer": Trae a la pantalla una "configuración de módulo" previamente creada con el comando Almacenar. Esta opción de menú se manifiesta útil para una rápida carga de datos repetitivos en varios módulos.
- "Almacenar" : Se utiliza para crear una "configuración de módulo" con los valores de parámetros y opciones de utilización actualmente visibles en el menú Ajustes.
- "Reset de Fábrica" : Restaura todos los valores de parámetros que estaban establecidos en el módulo cuando éste se suministró de fábrica.
- "Acerca De..." : Informa simplemente de la versión firmware del SPI-300.

| 1 Detectar<br>2 Enviar<br>3 Traer<br>ESC             | •        | SEL |
|------------------------------------------------------|----------|-----|
| 4 Almacenar<br>5 Reset fabrica<br>6 Acerca de<br>ESC | <b>A</b> | SEL |

#### - Menú AJUSTES:

Contiene todos los parámetros ajustables del procesador conectado. Estos parámetros se agrupan en tres secciones:

| 1 Canal<br>2 Niveles |     |
|----------------------|-----|
| 3 Cancelación<br>ESC | SEL |

• Canal : Ejecutar el comando SEL Ø para que se abra una lista con las dos opciones:

| 1 Canal  | 68  |
|----------|-----|
| 2 Offset | 0   |
| ENVIAR   | SEL |

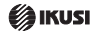

- Canal La opción permite cambiar el canal de entrada. Pulsar SEL Ø y con las flechas ↑ y ↓ poner el canal deseado, pulsar ↔ y ENVIAR S.
- Offset Cuando existe un potente canal adyacente, puede ser necesario desplazar la sintonía correcta del canal tratado y consiguir de esta forma, reducir significativamente la eventual interferencia del canal advacente.

La opción Offset permite desplazar la sintonía del canal tratado en un sentido positivo (mayor frecuencia) o negativo (menor frecuencia). Ejecutar el comando SEL para que se abra una lista con los 5 valores offset que se indican aquí a la derecha. Posicionar el cursor en el valor deseado y pulsar SEL Ø.

| Valores Offset      |
|---------------------|
| +0,250 MHz          |
| +0,125 MHZ<br>0 MHz |
| -0,125 MHz          |
| -0,230 101112       |

 Niveles : En el modo de Cancelador activado, el sistema regula la salida para controlar los ecos y obtener el máximo nivel de funcionamiento. En el caso de que este nivel fuera excesivo, pulsando SEL y mediante las flechas ← y → podremos disminuirlo hasta conseguir el valor deseado. Para fijar este valor como nivel de trabajo de la instalación pulsar SEL Ø y ENVIAR.

| 1 Fij Niv <b>BEBBBB</b> |     |
|-------------------------|-----|
| ENVIAR                  | SEL |

En modo de Cancelador desactivado, el control del nivel de salida será como procesador de señal, pudiendo modificarlo a través del comando SEL  $\mathscr{D}$  y las flechas  $\leftarrow$  y  $\rightarrow$ .

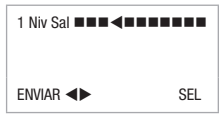

 Cancelación : Esta opción nos permite activar o desactivar la función cancelador de ecos. Pulsar SEL Ø, elegir entre ON / OFF desplazándose con las flechas ↑ y ↓, pulsar Ø y ENVIAR S.

| 1 Act/Des Canc | ON  | ■ ● ON ■<br>■ OFF ■ |
|----------------|-----|---------------------|
| ENVIAR         | SEL | ب ب                 |

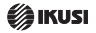

- Menú INFO:

Proporcionan información de funcionamiento del procesador conectado. Esta información se distribuye en dos pantallas que corresponden a las dos opciones del menú Info: Alarmas y Detalles.

| 1 Alarmas<br>2 Detalles |     |
|-------------------------|-----|
| ESC                     | SEL |

Alarmas: Informa si hay alguna anomalía en el procesamiento de la señal o en los componentes internos del módulo.

| ALARMAS       |             |
|---------------|-------------|
| Niv. Entrada: | <b>BAJO</b> |
|               | ALSTOP      |

Ejecutar el comando ALSTOP Ø para parar la actualización de información de alarmas. Aparece en su lugar el comando OK; ejecutar el mismo para cerrar la pantalla.

• Detalles: Identifica el módulo y muestra diferentes versiones software del mismo.

|         | DETALLES |        |
|---------|----------|--------|
| QRA110  |          | F01.01 |
| f: 3.09 |          | 01/    |
|         |          | UK     |

## - Menú IDIOMA:

Ejecutar el comando SEL (tecla  $\mathscr{D}$ ), para acceder a un desplegable que nos da la opción de elegir entre cuatro idiomas, con las flechas  $\uparrow \downarrow$  del mando posicionarse en uno de ellos y pulsar  $\mathscr{D}$ .

| <br>Inglés                  | • |
|-----------------------------|---|
| Francés                     | • |
| <ul> <li>Español</li> </ul> | • |
| Italiano                    | • |

IKUSI - Ángel Iglesias, S.A. Paseo Miramón, 170 - 20009 San Sebastián - SPAIN Tel.: +34 943 448800 Fax: +34 943 448811 www.ikusi.con

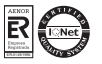

SPI-300 / QRA -A- (ES)

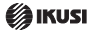